# sage Start

1110

Configurar conexão Sage Start.Net em computadores Mac iOS

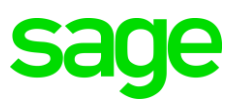

# Índice

| DOWNLOAD DO APP1                                                                                                    |
|----------------------------------------------------------------------------------------------------|
| CONFIGURAÇÃO DO ACESSO2                                                                                                    |
| Acesse em seu navegador o endereço DNS informado no e-mail como "Link para<br>esso ao sistema" na barra de endereços. Faça o login com usuário e senha<br>ponibilizado no e-mail2 |
|                                                                                                    |
| Clique no ícone do Sage start que será apresentado e observe o download que será<br>alizado2                                                                                      |
| Abra o aplicativo "Microsoft Remote Desktop" baixado anteriormente e acesse as ções Connection > Import Desktops                                                                  |
| Selecione o arquivo baixado no passo 2 e clique em Import3                                                                                                    |
| Será criado uma sessão em Saved Desktops, clique em editar (ícone de lápis na rte inferior) para abrir a tela de Edição3                                                          |
| Em "User Account" selecione "Add User Account"                                                                                                    |
| Informe novamente o usuário e senha fornecidos no e-mail e informe um nomm<br>nigável" para salvar a conta adicionada4                                                            |
| Marque a opção "Reconnect if the connnection is dropped"4                                                                                                    |
| Certifique-se que todas as opções estão marcadas na guia Devices & Audio,<br>nforme imagem abaixo5                                                                                |
| . Configure o diretório redirecionado (onde serão salvos arquivos) seguindo as agens abaixo5                                                                                      |
| . Utilize o duplo clique no desktop salvo para acessar o sistema configurado6                                                                                                    |
|                                                                                                    |

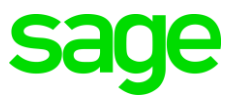

## 1. Download do APP

Para acesso ao Sage Start.Net em uma máquina com sistema operacional iOS (MAC) será necessário o download da aplicação "Microsoft Remote Desktop". Essa aplicação simula a Conexão de Área de Trabalho Remota do Windows, utilizada para conectar ao servidor onde a base de dados da empresa está alocada.

Para download do app, basta acessar a Loja de Aplicativos de sua distribuição iOS e pesquisar pelo nome "Microsoft Remote Desktop".

**ATENÇÃO:** Esta aplicação foi testada e homologada, porém não é o único app disponível com essa função. Caso utilize outra aplicação para esta finalidade, consulte seu técnico de TI ou os manuais específicos para a configuração do acesso, pois a Sage não presta suporte para outros aplicativos.

Abaixo o ícone comum de apresentação do Microsoft Remote Desktop

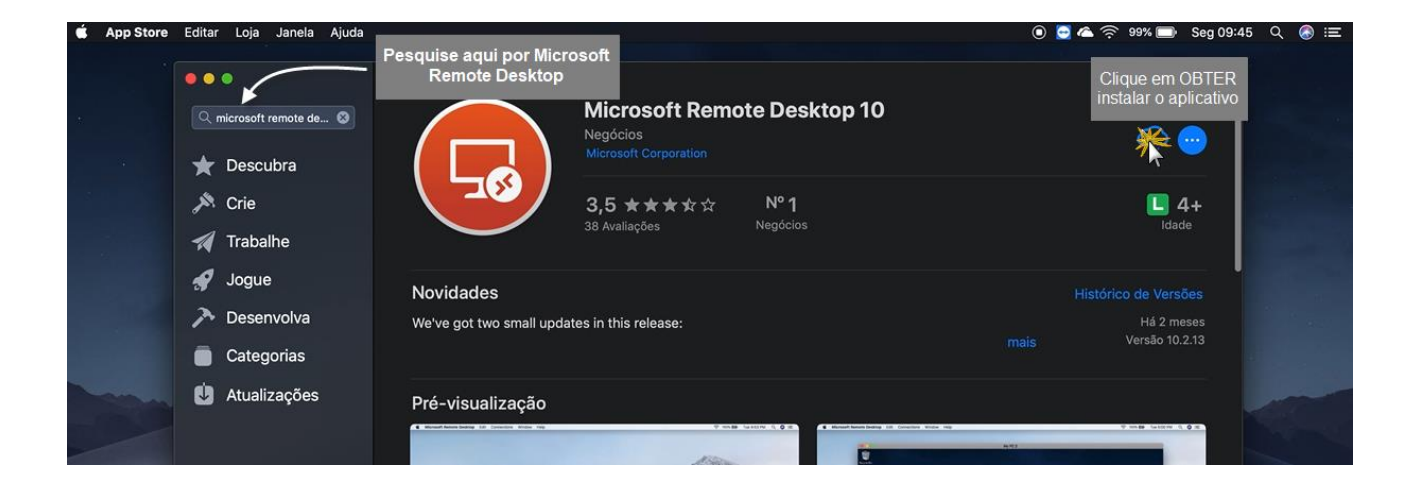

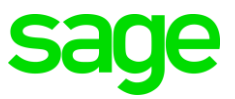

### 2. Configuração do acesso

Execute o aplicativo ao menos uma vez após baixá-lo antes de iniciar a configuração de acesso ao Sage Start.Net. Fique atento às mensagens referente a resolução e preferencias de seu aplicativo. Siga os passos abaixo para configurar a sessão que utilizará para acesso frequente no sistema.

1. Acesse em seu navegador o endereço DNS informado no e-mail como "Link para acesso ao sistema" na barra de endereços. Faça o login com usuário e senha disponibilizado no e-mail.

| ome Arquivo Editar Visua | izar Histórico Favoritos Pessoas Janela Aju                | uda 💿 🖸 📥 🤊                                                                                    |
|--------------------------|------------------------------------------------------------|------------------------------------------------------------------------------------------------|
| ▲ Downloads              | X S RD Web Access X +                                      |                                                                                                |
| C 🛆 🔒 https://sagewts1   | i6.appsagestart.com.br/                                    |                                                                                                |
| sira aqui o DNS de       |                                                            |                                                                                                |
| seu servidor.            |                                                            | 💀 RD Web Access                                                                                |
| 108                      | Work Resources<br>RemoteApp and Desktop Connection         |                                                                                                |
| 181 /1                   |                                                            | Help                                                                                           |
|                          |                                                            | User Name: Insira aqui o nome do usuário.                                                      |
|                          |                                                            | Password:                                                                                      |
|                          | Security<br>Warning: By<br>that this con<br>security polit | y logging in to this web page, you confirm<br>mputer compiles with your organization's<br>icy. |
|                          |                                                            |                                                                                                |

2. Clique no ícone do Sage start que será apresentado e observe o download que será realizado.

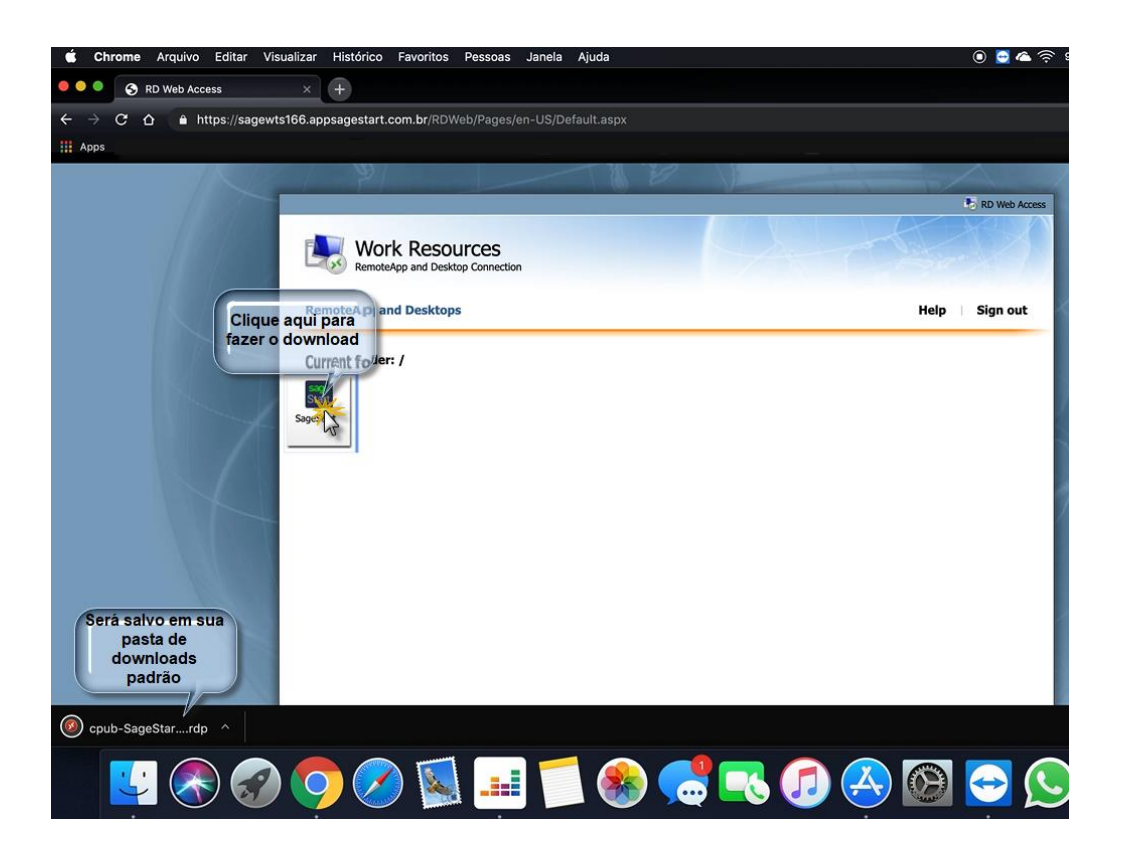

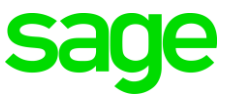

3. Abra o aplicativo "Microsoft Remote Desktop" baixado anteriormente e acesse as opções Connection > Import Desktops...

| 🗯 Microsoft Remote Desktop Edit | Connectio Window Help                  |     |                          |  |
|---------------------------------|----------------------------------------|-----|--------------------------|--|
|                                 | Add Feed                               | жs  | Microsoft Remote Desktop |  |
| ₩ <b>* * * * *</b>              | Add Desktop                            | жN  | Desktops Feeds           |  |
|                                 | Import from Microsoft Remote Desktop 8 |     |                          |  |
|                                 | Import Desktops                        | _** |                          |  |
|                                 | Find                                   | жÊ  |                          |  |
|                                 |                                        |     |                          |  |
|                                 |                                        |     |                          |  |
|                                 |                                        |     |                          |  |
|                                 |                                        |     |                          |  |

4. Selecione o arquivo baixado no passo 2 e clique em Import.

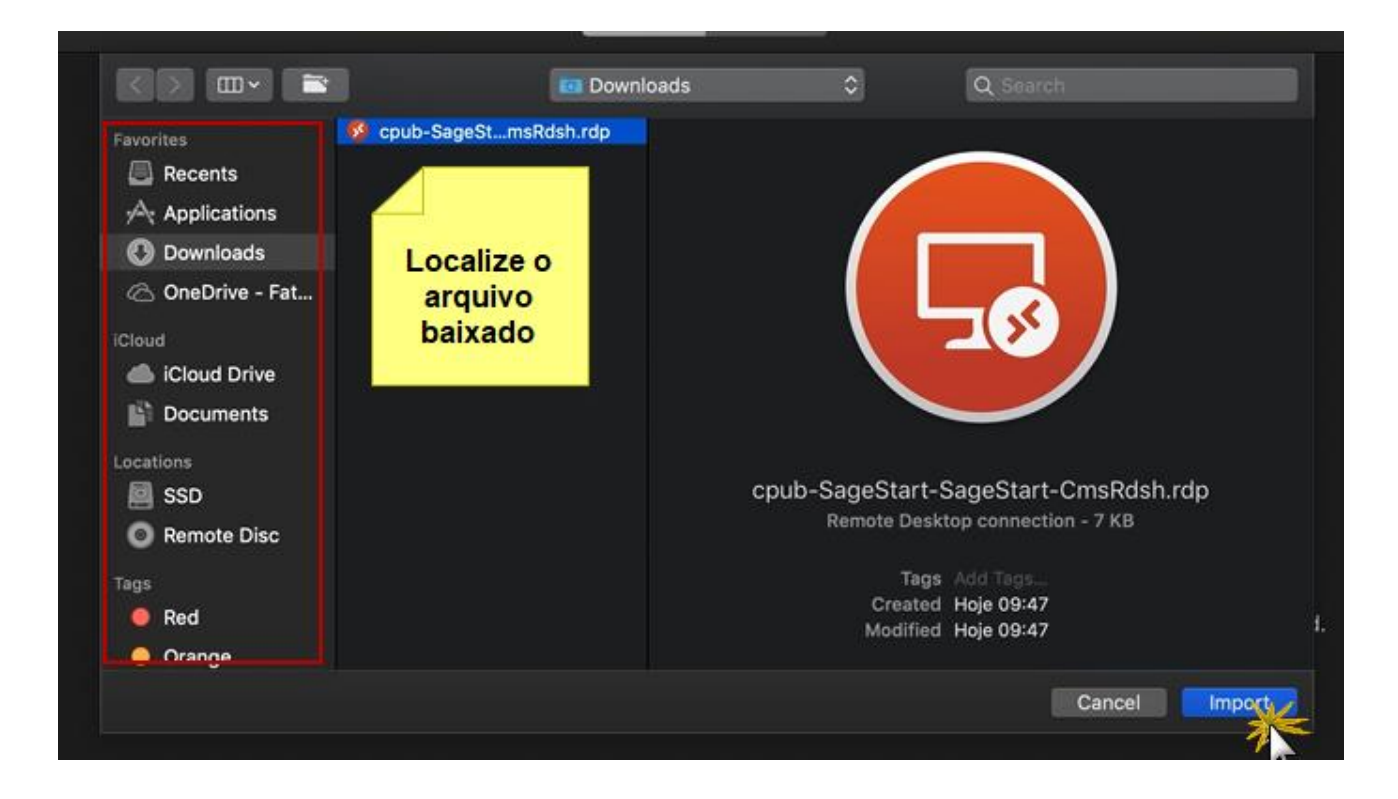

5. Será criado uma sessão em Saved Desktops, clique em editar (ícone de lápis na parte inferior) para abrir a tela de Edição.

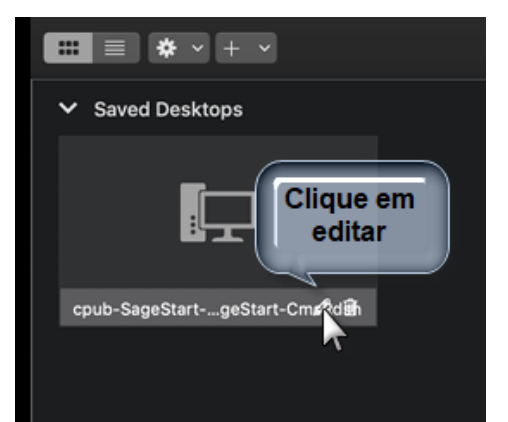

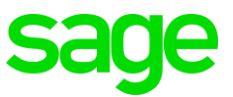

6. Em "User Account" selecione "Add User Account...".

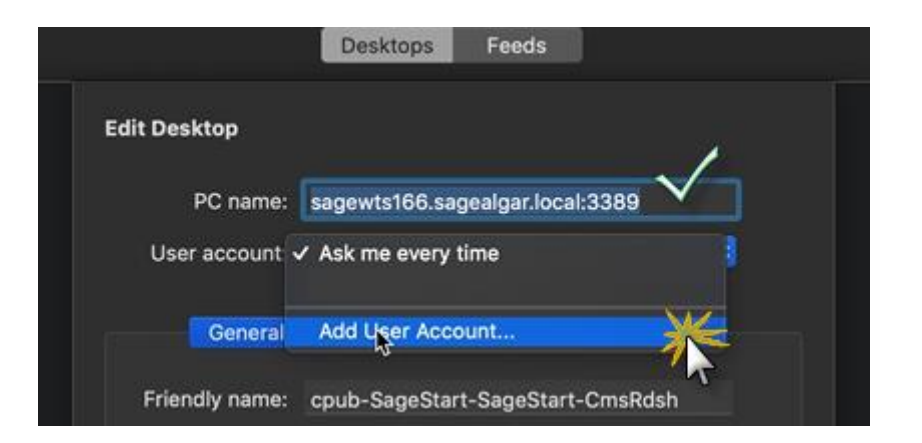

## 7. Informe novamente o usuário e senha fornecidos no e-mail e informe um nomm "amigável" para salvar a conta adicionada.

ATENÇÃO: Ao informar o nome do usuário, informe no layout "SAGEALGAR\nomedousuário.net" para que o acesso ocorra da forma adequada. Conforme imagem abaixo:

| Add User Account | Mantenha o<br>sagealgar\                 |
|------------------|------------------------------------------|
| Username:        | sagealgar\Insira aqui o nome do usuário. |
| Password:        | Insira aqui a senha do usuário.          |
| Friendly name:   | Optional                                 |
|                  | Cancel Add                               |

Clique em Add ao finalizar a configuração para salvar o usuário desejado e voltar para a página anterior.

#### 8. Marque a opção "Reconnect if the connnection is dropped"

| Conoral                  | Diaplay                     | Daviasa <sup>0</sup> Audia                                    | Foldoro           |     |
|--------------------------|-----------------------------|---------------------------------------------------------------|-------------------|-----|
| General                  | Display                     | Devices & Audio                                               | Folders           |     |
| Friendly name:<br>Group: | cpub-Sage<br>Saved De       | eStart-SageStart-Cr<br>sktops                                 | nsRdsh            |     |
| Gateway:                 | sagewts1                    | 66.appsagestart.cor<br>for local addresses                    | n.br 😒            |     |
|                          | Reconnec<br>onnec<br>Swap m | ect if the connection<br>t to an admin sessio<br>ouse buttons | n is dropped<br>n |     |
|                          |                             | Ca                                                            | ncel S            | ave |

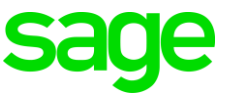

9. Certifique-se que todas as opções estão marcadas na guia Devices & Audio, conforme imagem abaixo

|               | General                        | Display                                                                                  | Devices           | s Streeto               | Folders                    |      |
|---------------|--------------------------------|------------------------------------------------------------------------------------------|-------------------|-------------------------|----------------------------|------|
|               |                                |                                                                                          |                   |                         |                            |      |
| Choo<br>confi | se the device<br>gure remote a | s that you wa<br>audio settings                                                          | nt to use in      | the remote              | session and                |      |
|               | Redirect:                      | <ul> <li>✓ Printers</li> <li>✓ Smart c</li> <li>✓ Clipboal</li> <li>✓ Microph</li> </ul> | ards<br>rd<br>one | Mant<br>marca<br>opções | tenha<br>ado as<br>ao lado | D    |
| F             | Play sound:                    | On this co                                                                               | omputer           |                         | 0                          |      |
|               |                                |                                                                                          |                   |                         |                            |      |
|               |                                |                                                                                          |                   | Car                     | ncel                       | Save |

10. Configure o diretório redirecionado (onde serão salvos arquivos) seguindo as imagens abaixo.

| General Display Devices & Audio Fold                                                                                                    | < > III • 🖹 III Downloads < Q. Search                                                                                                    |
|----------------------------------------------------------------------------------------------------|----------------------------------------------------------------------------------------------------|
| General       Display       Devices & Audio       Fold         Choose the folders that you want to access in the remote session.       ✓       ✓         Redirect folders       ✓       Name       Path | Image: Construction   Favorites   Recents   Applications   Downloads   OneDrive - Fat   Icloud   Icloud Drive   Documents   Locations   SSD   Remote Disc   Tags |
| Cancel Save                                                                                                    | Crange Cancel Cancel Cancel Cancel Cancel                                                                                                    |

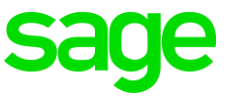

#### 11. Utilize o duplo clique no desktop salvo para acessar o sistema configurado.

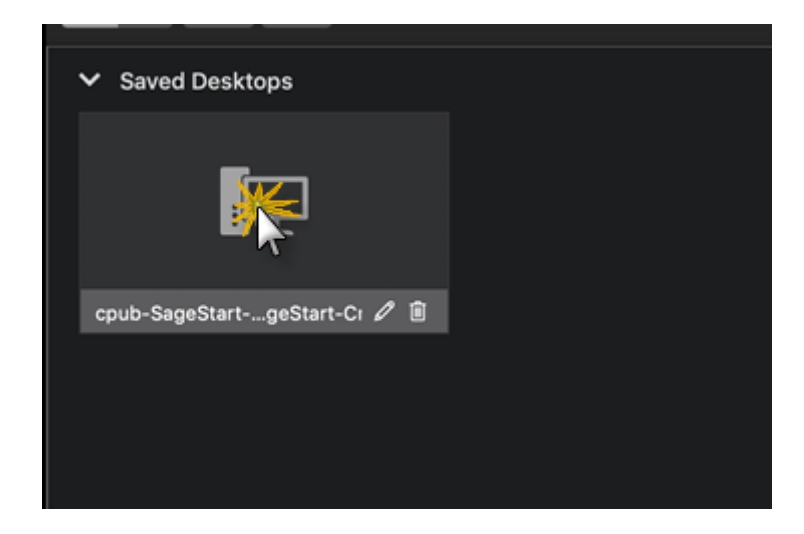